# Hello!

G3-EN-V3.1

### INNIOASIS G3 Digital Music Player

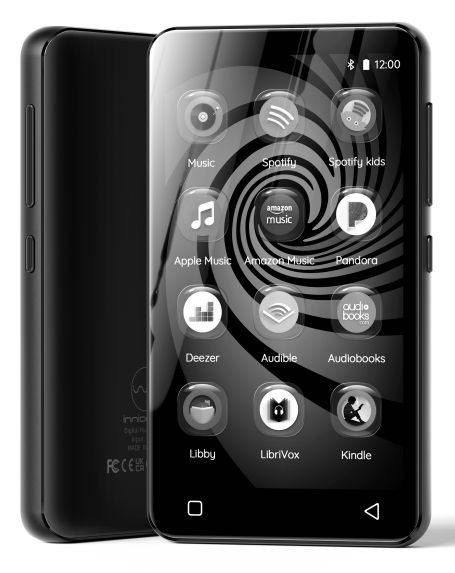

### **Button & Port Introduction**

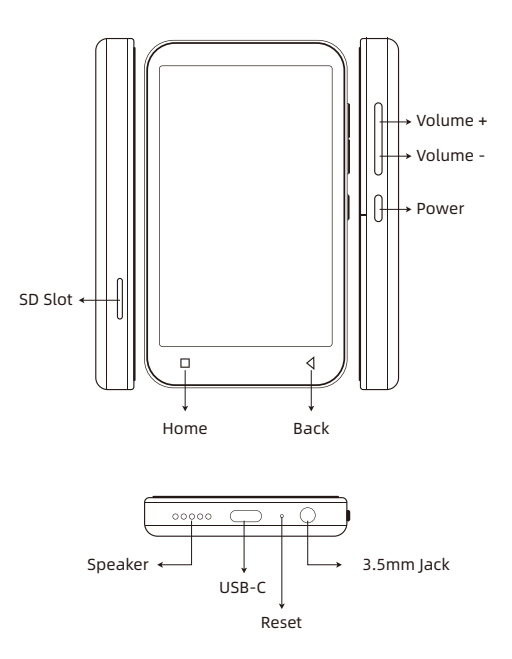

#### Power:

- •In shutdown state, press and hold for 3 seconds to turn on.
- In power-on state, press and hold for 3 seconds to activate the shutdown options: Power off, Restart.

·Short press to turn off / on the screen.

**Volume + / -** : Press + / - to turn up/down the volume.

**USB-C**: Connect type-c cable for charging and file transfer. It can also be used for Type-C headphones.

**Reset**: when the device freezes, stuck or unable to turn on/off, press it with a needle to force a shutdown to reset (not factory reset).

**Back**: Click to come back to the previous page.

Home: Click to come back to homepage. Long press to open the background process management (Recently used apps), swipe left/right to remove the selected process.

**SD slot**: Expand storage of the device, maximum support 2 TB TF / Micro-SD card.

**3.5mm Jack**: Connect your headphones or external speakers as audio output.

#### 1. Transfer from your computer:

#### •For Windows:

- Use the included USB cable to connect the player to your computer. The computer will automatically recognize the device and install the driver. After the installation is successful, Click the desktop icon "This PC", you will find an MTP device named "G3" in the list of devices and drives, click on it to access the player's internal/external SD card and its folders.
- Copy the downloaded music or videos, , e-books and other files from your computer and paste them into the target folder of "G3" device, just like using a normal USB flash drive.

#### •For MacOS:

- 1) Please download and install the file transfer software of MTP device. The recommended software is as follows: OpenMTP:
  - https://openmtp.ganeshrvel.com/

- 2) Launch the installed OpenMTP and follow the prompts to connect the player to the Mac device. You will find the device named "G3" and all its folders in the device list of the software.
- Copy the downloaded music, videos, e-books and other files from the Mac device and paste them into the target folder of the device "G3".

#### 2. Transfer from your phone:

The Send Anywhere app is required to transfer music, videos, pictures, etc. from Android/IOS smartphone to G3 player. Please download and install it from the App store or Google play store on your phone.

#### •Android phone $\Rightarrow$ G3 Player

 Launch the Send Anywhere app on your phone and locate to the Send option, then click to select the file to transfer from the category folder (such as PHOTO, VIDEOS, AUDIO, APPS, etc.) it provides, Next, click the "Send" button of the pop-up window below and generates a 6-digit key.  Click the File transfer icon of G3 player to enable Send Anywhere app, locate to the Receive option, then enter the 6-digit key generated above into the text box, and click the "RECEIVE" button to start the transfer.

Tips: taking similar steps can also transfer music, video, pictures from G3 player to Android phone. And you can use the mobile phone to scan the generated QR code instead of the 6-digit key input.

#### IOS phone ⇒ G3 Player

Since IOS is a closed source system, the music stored on the iPhone cannot be transferred directly to G3 player. You must first export the music to your computer from your iPhone with iTunes or other third-party software (such as iTools), and then transfer to G3 player from your computer (please refer to the "Transfer from your computer" section).

Tip: Use Send Anywhere to transfer photos and videos authorized for access from the Photos App on your iPhone or iPad to G3 player. Please refer to the "Android phone  $\Rightarrow$  G3 player" section.

#### Music

#### 1. Know The Main Window of Music App

Click the Music app on the player's desktop to enter the main window. Here, there are 4 commonly used tabs for you to customize the function menu of the app, and manage songs and playlists. As below:

1) O Including User login, Function menu, Settings, etc.

• **Import Music Via WiFi**: (only applicable to models with WiFi)Import music in batches from your computer and cellphone via WiFi. The player and the sending device must be under the same wifi.

•**Music scan**: Scan music in all folders or specific folders. Different scanning rules can be selected. It is recommended to perform a Music Scan after each music transfer.

•Equalizer: Enable or disable equalizer, you can choose Pop, Blues, Classic, Jazz, Rock, Dance, Metal, Voice, Custom, etc. •Sleep timer: Set the sleep time from 0 to 120 minutes, and once the set time is exceeded, it will stop playing music.

•**Settings**: More setting options can be found here, such as Show lyric, Resume play from last position, Font size, Language, Album cover display, etc.

•Exit: Close and exit the music App

2) J Manage your songs according to different categories. For example:

•**Title**: Show all local songs, including device internal storage and external SD card. And sort in alphabetical order by default.

•**Folder**: Show all local folders, including the device's internal storage and external SD card. You can quickly access the target folder and add songs to the playlist in batches.

\* If you want to display only the folders containing music, you can enable the "Filter non-music files and folders" item in "Music scan"

•Album: Organize songs by album name

·Artist: Organize songs by artist name

•Genre: Organize songs by their genre type

•Album Artist: Organize songs by album & artist

3) 🗃 Manage all your lists, including:

• **Favourite**: List all songs marked as Favourite.

•Recently: List those recently played songs
 •Playlist: List all playlists you have created.
 Here you can click 
 <sup>↑</sup> to create a new
 playlist, or click 
 <sup>™</sup> to import a playlist.

4) **Q** Quickly search for Tracks, Artists, Albums or Genres.

Moreover, there are more shortcut menus under each song category to meet your different needs. For example:

- Shuffle all: Click "Shuffle all" every time, it will refresh the shuffle sequence.
- 2) S≡: Click this icon under Title or Folder to activate the selection mode, and then click the check box in front of target files one by one to select it. Next, you can do in the shortcut bar at the bottom:

 $\cdot\, \mathbf{Q}$  Enqueue(next track) -- Assign the currently selected song as the next track.

 $\cdot \blacksquare$  Add to playlist -- Add the currently selected song to a specific playlist.

· ♂Send to -- Unavailable

 $\cdot$   $\widehat{\mbox{m}}$  Delete -- Delete the currently selected song

Note: To activate the selection mode under Album, Artist, Genre, Album Artist, long press any item under it.

 Long press any track (or click the dropdown arrow on the right side of the track) under Title or Folder, you can:

 $\cdot \mathbf{Q}$  Enqueue (next track) -- Assign the currently selected song as the next track.

- · ➡ Enqueue (last track) -- Add the current song to the playback sequence.

- 🖻 Delete track -- Delete the current song
- $\cdot$   $\odot$  Show album info -- View the info of the album where the song is located.
- 🕜 Send to -- Unavailable

#### 2. Know The Music Playing Window

Click the thumbnail bar at the bottom of the main window to access the music

playing window. Here, you can view the album cover, lyrics, details (Sample rate, Bits, Bitrate, etc.), and control the playback process. The following are some commonly used keystrokes.

 $\cdot \ \mathcal{O}$  -- Switch between the linear progress bar and the circular progress bar

 $\cdot$  CO --Shuffle all. Click it to switch to List loop, Loop single, Sequential play.

- · \land --List loop
- ① --Loop single
- · ⇒ --Sequential play
- $\cdot \, igee$  --Click to switch to the next song
- $\cdot \mid i \mid$  --Click to switch to the previous song
- • / II -- Play/Pause
- $\cdot$   $\bigcirc$  --Add the current song to favorites.

• := --View the play queue of the current song.

• **:** --Enable shortcut menu: Add to playlist, Equalizer, Show album info, Properties, Obtain lyrics and cover art online

#### 3.FAQ

1) How to create a playlist?

Click "  $\Box$  New playlist" in the "Playlist" of the list-tab  $\Rightarrow$ , then enter the name you want, and click Ok·

2) How to add songs to the playlist?

- •Add single: Long press the target track, (or click the dropdown arrow on the right side of the target track), and select "Add to playlist" in the pop-up menu, Next, Select an existing playlist or click "New Playlist" to create a new playlist for store.
- •Add in batch: Click this icon ≥ under Title or Folder to activate the selection mode, and then click the check box in front of target files one by one to select it. Next, Then select " ⊇ Add to playlist" in the bottom toolbar.
- 3) How to Import an M3U Playlist?

First, save the M3U file to your device. Then click " 'L' Import playlist" in the "Playlist" of the list-tab => , and select the M3U file you just saved and click "OK".

Tips:

 The M3U files exported from other applications like iTunes, Apple Music, Amazon Music, etc., are not directly compatible with the player due to non-standardized file paths. You must edit the M3U file to ensure that the storage paths for all songs

match the correct paths on the device.

-M3U file is just a record of song information, including the file path and song n ame, etc. It is not an actual playable music file (such as MP3, M4A, etc). So you must ensure that the corresponding music files (mp3, m4a, wav) are also stored in the device.

#### 4) How to view lyrics?

Swipe left in the middle of the playing window to switch between the album cover, lyrics page, and details page. Lyrics come from your local lrc file. If lrc is missing, you can also click the icon : in the upper right corner and select "Obtain lyrics and cover art online" to get.

5) Added a new music folder or SD card, but the device did not find the music stored in them, How to do? Please click on the icon in the main window to select and perform "music scan >> scan all".

#### Videos

#### 1. Know the file management window

Click on the icon "Videos" on the player's desktop to enter the file management window of the application. Here, all folders containing videos are displayed. Clicking on any folder allows you to view the video files contained within it. There are 5 commonly used functional items:

➡ Video Playlist: Quickly access and view playlists. Click on the icon : next to each playlist to allows you to select options such as play, rename, delete, etc.

Privacy: Create an exclusive private folder and set up a PIN to protect it from unauthorized access. click on to select videos and add them to the private folder.

☐ More page settings, such as View Mode, Layout, Sort, Show hidden files and folders, etc.

Music: The video application also serves as a music player. Here, you can view and manage the music stored on your device, create music playlists, and more.

**R** More settings for the application can be found here, including themes, language, audio, subtitles, and more.

In the file management window, long-press any folder or file to activate the selection function and quick menu, then you can do:

1) Select single/multiple folders or files: Click on each target folder or file individually.

2)  $\checkmark$  Select/Uncheck All: Click this button to select all folders/files, click again to deselect all.

3) Move to: After selecting one or more folders/files, click this button, then choose the storage disk and target folder, then click "MOVE HERE" to move the selected folders/-files to the target folder.

4) Copy to: After selecting one or more folders/files, click this button, then choose the storage disk and target folder, then click "COPY HERE" to copy the selected folders/-files to the target folder.

5)  $\Rightarrow$  Add to Playlist: After selecting one or more folders/files, click this button to add it to an existing or newly created playlist.

Tips: Only applicable to video files, not folders and audio files.

6) 
→ Mark as: After selecting one or more folders/files, clicking this button allows you to mark it as: Last played, NEW, Finished, None.

7) **/** Rename to: After selecting a folder/file, clicking this button allows you to rename it.

8) **Delete:** After selecting one or more folders/files, clicking this button permanently deletes them.

9)  $\mathbf{X}$  Exit Select: Clicking the icon in the top left corner will exit the selection mode.

10) **‡** More: More shortcut menu for files management, include Play using, Lock in Private Folder, Hide, and so on.

#### 2. Know the video playback window

Click on the video you want to play in the file management window to enter the playback window. Here, you will find many shortcut buttons to enhance your viewing experience.

Screen Rototion -- Click it to rotate the screen to horizontal or vertical.

1X Speed-- Click it, and drag the speed-bar or click "+ / -" to change the playback speed (Min 0.25X, Max 4.0X). And click ③ to restore default speed.

G Background play-- Enable/disable background playback, once enabled, you can access other apps without exiting video playback

III Equalizer-- Enable/disable EQ, you can choose Normal, Classical, Dance, Flat, Folk, Heavy metal, Hip Hop, Jazz, Pop, Rock, Custom, etc.

© Night Mode-- Switch to Night mode, click again to return to Day mode.

✓ Shuffle -- Switch to shuffle mode.

☐ Loop -- Switch to loop mode.

Nute -- Turn off video sound.

 $\bar{\mathbb{O}}$  Sleep Timer -- Set the sleep time, and the video will automatically stop playing when the set time is reached.

 $\stackrel{A}{\rightarrow}_B$  A-B Repeat -- Click and drag the progress bar to define the time point of A and B, and then the player will automatically repeat the segment between A to B.

Customise items-- Customize the shortcut functions in the upper right corner and lower right corner. Up to 5 items can be added. The optional items as below.

- **HW** Hardware Acceleration -- Here you can choose the decoder, such as: HW decoder, HW+ decoder, SW decoder
- Playlists -- View the playlist of currently playing videos, you can remove a video from the playlist
- Audio Track -- Select or disable audio tracks, or open audio tracks in local folders, and set the time of synchronization.
- E Subtitles -- Open a local subtitle file or search for available subtitle files online.
- Popup Window -- Reduce the playback window to pop-up mode so that you can perform other folder operations at the same time without exiting the playback.
- Zoom -- Switch the viewing size:
   100%, I Fit to screen, Crop,
   Stretch.

- Popup Window -- Reduce the playback window to pop-up mode so that you can perform other folder operations at the same time without exiting the playback.
- Zoom -- Switch the viewing size:
   100%, I Fit to screen, Crop,
   Stretch.

■ / ■ -- Lock / unlock the operation on the window. once locked, all keys and menus are invalid. Click it again to restore.

▷ -- Click to switch to the next video; Long press, a pop-up menu will let you choose the playback mode: Loop one, Loop all, Shuffle.

 $\bowtie$  -- Click to switch to the previous video.

III -- Play/Pause

: -- Click this icon : in the upper right corner, more menu options will give you more help. such as Display Settings, Aspect Ratio, etc.

In addition, some faster operations are available for reference:

•Swipe up/down on the right side of the playback window to quickly adjust the

brightness

- •Swipe left/right in the playback window to rewind or fast forward
- ·Zoom in or out with GMD gesture controls

#### 3. FAQ

1) How to fast forward or rewind?

- Press and hold in the playing window and drag the progress bar forward or backward to the target position.
- ② Click the target position you want to play on the progress bar.
- ③ Swipe left/right in the playback window.

2) Can I speed up or slow down the playing speed? How to do?

Yes, you can. Click the icon **1X** in middle of the playing window and drag the speed-bar or click "+ / -" to change the playback speed. If the icon is not found, click > to expand the icon set.

3) If shuts down unexpectedly during playing, after restarting, can the player continue to play from where it stopped last time?

Yes it can. It supports resume playback. When you come back again, you will get the prompt "Continue from where you stop START OVER". Unless you select "START OVER", it will resume playback by default.

4) My video has audio tracks in different languages, such as English, Portuguese, can I choose one of them to play.

Yes. Please click the icon  $\checkmark$  in the playing window, and then select the target audio track in the pop-up window.

#### Gallery

#### 1. Know the Albums Management Window

Click the Gallery app on the player's desktop to enter the page of albums management. Here,

- 1) All folders will be displaying, click to open any folder if needs.
- The default view is "Albums". If the pictures are grouped by location or time, click the icon ▼ in the menu bar at the top of the window to select the view mode of Locations or Times
- 3) Click the **\$** icon in the upper right corner, and click "Select album" to activate the selection menu bar. Then multiple or all albums can be selected to share or delete.

•Select one or more albums: Click on the target album one by one.

•Select all albums: Click the "Select all" option from the icon ▲ at the top of the page.
•Deselect: Click the "Deselect all" option from the icon ▲ at the top of the page.

•**Sharing**: After selecting the album, click « to share it with others via Bluetooth or Send Anywhere.

 $\cdot$ **Delete**: Click the  $\blacksquare$  icon when folders been selecting.

#### 2. Know the Image Management Window

Click a folder in the page of album management to enter the page of pictures management. All photos in the folder will be displaying here. In this page:

**1) View selection** - Click  $\checkmark$  at the top of the window, "Filmstrip view" or "Grid view" can be chosen.

2) Slideshow – Click the icon : in the upper right corner and click "Slideshow" in the pop-up menu to automatically display photos one by one.

3) Select item - Click the icon : in the upper right corner and click "Select item" to activate the selection menu bar. Then multiple or all photos can be selected and edited.

•Select one or more photos: Click on the target photo one by one.

·Select all photos: Click the "Select all" from the icon  $\mathbf{\nabla}$  at the top of the page.

•Deselect: Click the "Deselect all" from the icon ▼ when all photos been selecting.

•Sharing: After selecting the photos, click the icon  $\ll$  to share it with others via Bluetooth or Send Anywhere.

•Delete: After selecting the photos, Click the icon in the upper right corner to delete the selected photos.

•Rotate: After selecting the photos, Click the icon **;** , and then select "Rotate left" or "Rotate right" to rotate the photos in batch.

Crop: Click the icon , and then select "Crop" for adjust size of photo.

Set picture as: Click the icon : and choose "Set picture as" to set the current photo as wallpaper (available for Home screen, Lock screen, or both).

Details: Click the icon : , and then select "Details" for details information.

4) Group by - Click "Group by" from the icon
in the upper right corner, photos can be grouped by location or time.

#### 3 Edit Image

Click on a photo in the picture management window to open and edit it.

•**Share**: Click the icon  $\ll$  to share the current photo to other devices by Bluetooth or Send Anywhere.

• **Delete**: Click the icon **:** in the upper right corner, and then select "Delete" to delete the current photo.

 Edit: Click the icon 

 *i* in the lower left corner ( or select "Edit" in the upper right menu
 *i* ) to open the edit page. Then Style, Color Saturation, Shadow, Exposure, Contrast, Stretching, Mirroring of the current picture can be modified.

• **Rotate**: Select "Rotate left" or "Rotate right" in the upper right menu to rotate the current photo.

• **Crop:** Select "Crop" in the upper right menu, then adjust the size of the crop box, click save to crop the current photo.

•Set picture as: Select "Set picture as" in the upper right menu to set the current photo as wallpaper.

•**Details**: Select "Details" in the upper right menu to view information of the current photo, such as width, Height, Size, Path, Create time.

#### 4. FAQ

#### 1. How to zoom in or out of pictures?

The player provides GMD gesture control function, which allows image zooming through 2 fingers gesture.

#### Ebook

#### **1.Know the EBook Management Window**

Click the Ebook app on the player desktop for the first time to enter the main interface, and a pop-up window will show the entrances of 5 modules:

• **Recent list --** Manage the books you have read recently

- My Shelf -- Manage your favorite books
- My Files -- Manage your local and network folders
- Net Library -- Manage your online library
- **Bookmarks --** Manage all Bookmarks, Note, Highlight, etc.

#### 2.Know the Layout of the Reading Controls

Open a book through the Ebook app for the first time, it will ask you to choose a page operation layout you are used to. There are 11 options in total. It determines the trigger area corresponding to Page up, Page down, Options, Bookmarks on the page when reading. For example, click on the right side

of the page to jump to the next page, or click on the middle of the page to pop up the options task bar.

#### 3.About Options and Reader bar

In the page operation layout, the options function is usually located in the middle area of the page. So when reading, tap the middle of the page to quickly pop up the Reader bar. When the options is triggered for the first time, the app will pop up a window to let you customize the buttons of the reader bar. You can tick the items you need. Using reader bar, you can get a better reading experience.

**Screen Orientation --** Switch to horizontal / vertical screen display

**Day / Night mode --** Switch to Day theme / Night theme

(Need voice engine support)

**Autoscroll** -- Activate automatic scrolling, and no need to turn pages manually

⋮■ Chapters -- Manage the chapters and bookmarks of the book, through which you can quickly click to access the target chapters or bookmarks.

**Bookmark --** Add the current page as a new bookmark.

**Brightness --** Adjust brightness and enable blue-light filter.

**A**<sup>\*</sup> Font Size -- Adjust font size.

**Q** Search -- Search for text in the current book.

Allow tilt device to turn page -- Turn on or off the function of turning pages by tilting the device.

• Visual Options -- Provide more text and page adjustment options, such as font, font size/color/style, background color, paragraph spacing, line spacing, etc.

f **Control Options --** More options for page operation and screen control. Such as defining the action of clicking, sliding, long-pressing, etc.

**Miscellaneous** -- More reading auxiliary settings, such as full screen mode,screen awake, automatic scrolling mode.

**Options** -- More page adjustment and control options. It is equivalent to the shortcut button of the menu in the upper right corner of the page.

#### 🖒 Shutdown -- Exit Ebook

#### 4. FAQ

#### 1. How to select text in the book to copy, annotate, highlight or add special processing?

In the reading page, long press the target text, the app will pop up an option window, you can do:

- -- Add background color to selected text
- $\underline{T}$  -- Underline selected text
- ${\mathbb T}\,$  -- Add strikethrough to selected text
- $\underline{T}$  -- Add wavy-underline to selected text
- •Copy -- Copy selected text

#### ·Highlight -- Highlight selected text

#### •Note -- Annotate selected text

Tips:

•You can change the range of the selected text by dragging the cursor.

•You can click on the color block to change the preset color.

·To cancel the above text processing, just click the أأل button in the column.

# 2. Can I quickly locate a chapter or page of the book?

Yes it is. You can do it in the following ways:

1) Click the Options area of the page to trigger the reader bar, and then drag the reading progress bar to the target position, or click <> to jump page by page or chapter by chapter.

 Click the icon 
 G of the Reader bar, and click to select the target chapter or bookmark (if available).

#### Recorder

#### 1. Know the Main Window of Recorder

Click the Recorder app on the player's desktop to enter its main operation interface. Here, you can do:

•/II -- Click it to start or pause recording.

 -- Click it to Stop recording. After stopping, you can choose "DISCARD" or "SAVE" the current recording.

►/II -- Click it to play or pause the current recording.

**:≡** -- Recording list, where the recordings are saved.

Click the : icon in the upper right corner, you can also:

• **Voice quality --** Select "voice quality", you can set it to "High" or "Mid".

• **Recording mode --** Select "Recording mode", you can set the use occasion for recording, such as Normal, Meeting, Lecture.

#### 2. FAQ

# 1) How to delete/delete in batch recording files?

Click the  $:\equiv$  icon to open the recording list, and long-press any recording to activate the check box, check the recording that needs to be deleted, and then click the  $\equiv$  icon below.

#### FM Radio

#### 1. Know the Main Window of FM Radio

Click the FM Radio app on the player's desktop to enter its main operation interface. *Tips:* 

FM radio requires wired headphones as an antenna to start. If not connected, you will receive the prompt "To start listening, plug in headphones...".

After starting, you can do:

#### O∕O -- Start or Stop FM Radio

⋮= -- Channel list. Save all channels that have been searched. Click the icon : in the upper right corner of its window to refresh the channel list. Click the icon ★ to the right of each channel to mark it as favorites or cancel favorites.

𝔥/𝑌 -- Previous channel / next channel.

</> -- Manually adjust the frequency to search for channel.

 $\bigstar$  -- Click it to mark the current channel as favorites.

 $\bigcirc$  -- Click it, you can choose Earphone or Speaker as the audio output device. (the wired earphones is still required to be connected as the antenna).

-- Click it and you can make FM recording.
 Only 2 options available: Start recording,
 Saved recording.

#### 2. FAQ

 Can I edit the name of my favorite channel. Yes. In the Favorites list below the channel playback window, click the icon : in the upper right corner of the channel thumbnail and select "Rename", then enter a name and save.

#### Clock

#### 1. Know the 4 Main Functional Modules of Clock

Click the Clock app on the player's desktop to enter the clock interface, where 4 modules related to the clock will be displayed.

#### 1) 🚺 ALARM

① Add a new alarm:

Click the icon

\* Click the HH: MM field above the dial to return to readjustment

\*If you prefer keyboard input, click the icon 📼 in the lower left.

② Add Repeat date/Cesium/label for alarm clock

Click the button  $\checkmark$  under an alarm clock to expand the setting item:

• **Repeat** -- Check the "Repeat" option, then click on weekdays that do not need to be repeated to uncheck it.

•  $\triangle$  **Default (Cesium)** -- Click it, then select the one you like in the pop-up ringtone library.

• **D** Lable -- Click "Lable" and enter the label text, click "ok". It is usually used to indicate the purpose of alarm clock.

• **Delete --** Click it to delete the current alarm clock.

③ Enable/Disable alarm clock

Click the button **••** on the right side of the alarm clock to enable/disable the alarm clock;

#### 4 More settings

Click the **:** icon in the upper right corner of the window, and select "Settings", You can get more alarm settings, such as Style, Home time zone, Alarm volume, Snooze length, etc.

#### 2) 🕔 CLOCK

Here, you can add time zones for multiple

cities and make them appear in the window. Click the icon **③** at the bottom, and then tick the city you want to display.

Tips:

you can find the target city by scrolling the screen or the search button  $\bigcirc$ . The time zone list is sorted alphabetically by default. You can also click the icon  $\clubsuit$  in the upper right corner and select Sort by time.

#### 3) 🛣 TIMER

1 Add a new timer

a. Click the number in the numeral dial to set the timer time, and then click **O** to start.

b. Click "ADD TIMER" in the timer list to add and run multiple timer.

2 Label a timer

Click "Label" tag above a timer to add a label to the timer to explain the purpose of the timer.

③ Increase the duration of the timer
 For a running timer, click the button
 "+1:00" in middle of the timer to add 1
 minute to it each time.

④ Pause or Resume timing

Click the button  $\bigcirc$  /  $\bigcirc$  below to pause the timer or resume it.

⑤ Reset a timer

For the timer in the paused state, click "RESET" in middle of the timer to return to the initial state and restart the timer.

6 Delete timer

Click "DELETE" key in the lower left corner to delete the current timer.

#### 4) Ō STOPWATCH

① Start / Stop stopwatch: Click the button **O**/**O** to start or pause stopwatch.

② Record a point in time: During running, each time you click on "LAP" key in the lower right corner, a time point will be recorded.

③ Reset stopwatch: Click on "RESET" key in the lower left corner of the stopped stopwatch to reset the stopwatch.

#### File Transfer

#### 1. Know the Main Window of Send Anywhere

Click the icon "File transfer" on desktop to run Send Anywhere app. You can transfer music, videos, pictures, files, etc. between vour smartphone and the player.

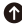

- Send -- Use the device as a file sender
- Receive -- Use the device as a file receiver
- () History -- View and manage All sent or received history.
- S My Link -Generate and manage your share links (requires registration and loain)
- Q -- When there are too many files, you can guickly locate the target file that needs to be sent by searching
- -- More shortcut menus, such as Refresh, : Sort by, Select All, Clear Selection, etc.
- Introduction and settings about Send Anywhere, such as receiving storage path, language, etc.

#### 2. How to use Send Anywhere

Please refer to Part 2 "Transfer from your phone" in the "How to Transfer Music or Video" chapter

#### 3.FAQ

1. How to get Send Anywhere?

Send Anywhere (aka File transfer) is pre-installed on G3 player, no additional installation is required. On your cellphone, you can directly search for "Send Anywhere" in the application store (Google play store or App Store) and download and install it.

2. How to transfer using Wi-Fi Direct? Send Anywhere's Wi-Fi Direct doesn't work with the G3 due to its lack of a camera.

3. Can I transfer music from iTunes to G3 player?

No. Music on IOS devices (iPhone, iPad) cannot be directly transferred to G3 player. It is recommended that You must first export the music to your computer from your

iPhone or iPad, and then transfer to G3 player from your computer (please refer to the "Transfer from your computer" section).

#### File Manager

In page of file manager, files have been classified by format, including Music, Videos, Picture, Apks, Document, Zips, Recent, Favorites, All. If a quick check needs, click Q to Search files.

#### Click device storage for files listing view

1. New folder: Click the icon 🗈 for create a new folder at listing.

2. Search: Click the icon  $\mathbf{Q}$  for file searching by enter part of the file name.

3. Sort by: Click the icon ➡ Arrange files by Name/Size/Date/Type.

#### Selection and Editing of Files/Folders

1. Multiples folders/files selection: long press the file or folder

1) Selection all / Deselect all: Click the icon I right top of the page.

2) Share -- After selecting the file, Click the icon  $\ll^{\circ}$  at the bottom of the page share to other devices by Bluetooth or Send Anywhere.

4) Delete -- Click the icon 🖻 at the bottom of the page to delete the selected files.

5) Rename -- Find the icon : in the lower right corner and click "Rename" to edit the name of the file or folder when a target file or folder being selected.

6) Add to Favorites: Find the icon **:** in the lower right corner and click "Add to Favorites" to add the file or folder to your favorite list when a target file or folder being selected.

7) Compress: Find the icon **:** in the lower right corner and click "Compress" to compress file or folder when file or folder being selected.

8) Details: Find the icon **:** in the lower right corner and click "Details" to review the details of file or folder when file or folder being selected.

### **Other apps**

#### **Other Third-party Apps**

Regarding the operation of third-party applications, please refer to their website or help files in their apps. This includes: Spotify, Apple Music, Amazon Music, Deezer, TIDAL, Audible, Amazon Kindle, Audiobooks, Libby ... etc.

#### Network & Internet

·Wi-Fi: Wi-Fi connecting selection.

·Data usage: Details for data usage.

•Hotspot & tethering: Sharing Wi-Fi single via USB cable and Bluetooth to other devices.

#### Connected devices

- •Bluetooth: Bluetooth connecting selection.
- ·USB: Use USB to
  - Charge this device
  - Transfer files
  - Transfer photos (PTP)
  - Use device as MIDI.

#### **III** Apps & Notifications

- •Recently opened apps: History for running state of apps.
- •Notifications: Adjust permissions of app notification showing.
- App permissions: Adjust permissions of app, such as using location, microphone...

#### Battery

•Charge and usage information of Battery:

- 1. Last full charge;
- 2. Screen usage since full charge.
- Power management
  - Standby intelligent power saving
  - Battery percentage: Show battery percentage in status bar.
  - Sleep: After (arrange) minutes/ seconds of inactivity, screen will be turn off.

#### Display

- •Brightness level: A control bar for brightness of screen adjustment.
- Night Light: Setting a schedule for night light status and adjust intensity of brightness.
- •Wallpaper: Pictures of wallpaper selection.
- •Sleep: After (arrange) minutes/seconds of inactivity, screen will be turn off.
- •Advanced: More display-related settings, including: Font Size, Display size, etc.

#### 🕼 Sound

- •Media volume: A control bar for Media volume adjustment.
- •Alarm volume: A control bar for Alarm volume adjustment.
- •Ring volume: A control bar for Ring volume adjustment.
- •Do Not Disturb Preferences: Setting app and schedule for do not disturb rules.
- •Device ringtone: Set the device's ringtone.
- Advanced: More sound-related settings, including: Default notification sound, Default alarm sound, Screen lock sounds, Touch sounds, etc.

#### 🔚 Storage

Display the available space and total space of internal storage and SD card, as well as the occupancy of each App.

#### DuraSpeed

Helps boost the foreground APP by restricting background APP's. Some notifications may be postponed or not received.

#### Security & Location

•Device security: Setting a screen lock by Pattern, PIN, Password

Warning:

1). When you set a password or PIN, be sure to write down it before you click to Confirm. Otherwise, you will not be able to access the device.

2). If you forget your password, please enter an incorrect password consecutively for 5 times. The system will then prompt you with "Try again in 30 seconds." Waiting for 30 seconds, please enter the wrong password again, a pop-up window will appear on the device with the message: "Forgot your password? For help, please contact customer service and provide the following code: xxxx". Send the 4-digit code you receive to us by Messager, Email, or Facebook. We will promptly provide you with an unlocking password. Fill the unlocking password into the text box of the pop-up, click "OK", and the device will be unlocked. Once unlocking, the previously set password will be cleared. You need to set a new password to protect your device, but be sure to remember the new password.

Privacy

- Location: Setting permission to allow APPs tracking your location.
- Show passwords: Display characters briefly as you type.

#### 🖳 Users & Accounts

Manage accounts of APPs or Device.

### Accessibility

Display

- Font size: Adjustment of font size.
- Display size: Adjustment of display size.
- Magnification: Setting an action for function of zoom.
- Color correction: Adjustment of color of screen.
- Color inversion
- Interaction controls
  - Touch & hold delay: short/ mdum/long can be chosen.
- Experimental
  - High contrast text: on/off

#### () System

·Languages & Input: Setting the device's languages, keyboard & input.

- ·Date & Time: Setting time of device.
- •Date & Time: Set the device's date (YYYY/MM/DD), time (HH:MM), time zone, and time format.
- Reset options: Reset WiFi, Bluetooth, App preferences, even reset to factory settings.
- Check system update on server: Check for any available updates for apps or firmware.
- •About device: Detail information of device.

#### How to Use Parental Control

By default, G3 player does not allow side-loading and installation of applications. However, you can activate the parental control feature and enable /disable app installation.

1) Set parental control password Setting a password is the first step required to enable parental control. Once the parental control password is set, it means parental control is activated, and the reset options are locked by default. To access reset options, the parental control password must be entered.

Tips: If you forget the parental control password, please enter the wrong password continuously for 5 times. A popup window will appear on the device with the message: "Forgot your password? For help, please contact customer service and provide the following code: xxxx". Send the 4-digit code you received to us via Messenger, email, or Facebook. We will promptly provide you with an unlock password. Enter the unlock password into the text box of the popup, click "OK," and the device will be unlocked. After unlocking, the previously set password will be cleared. You will need to set a new password to enable parental control again, but be sure to remember the new password.

2) Enable Apps installation After activating parental control, the "Enable Apps installation" option below will become available. Click the button on the right to enable/disable it.

When this feature is enabled, it allows you to manually install applications using downloaded APK files. It also enables you to install alternative app stores that do not require Google services support, and use them to install applications that do not rely on Google services. When this feature is disabled, the installation of applications is locked.

Tips: Apps or features that require Google Play Services support may not be installable or function properly.

#### 3) Limit Internet Usage

•Timer-- Limit the duration of internet usage with a timer. The timer starts counting from its activation. Once the set time is exceeded, the internet will be disconnected, and Wi-Fi settings will be unavailable. But you can still use the device without internet.

To set it up, click on "Timer" select the specific duration (xx Hours: xx Mins), and click "OK".

•Time Windows -- Limit the duration of

internet usage by setting specific time windows, such as "every day from 8:00 PM to 10:00 PM" or "on Fridays from 3:00 PM to 6:00 PM". The internet can only be used within the specified time windows. Once outside these windows, the internet will be disconnected, and Wi-Fi settings will be unavailable. But you can still use the device without internet.

To set it up, click on "Time Windows", then click +, and set the fields for "Repeat", "Start time", "End time" respectively. Finally, click √ to create a time window. You can add up to 10 items.

#### 4) Limit Device Usage

•Timer-- Limit the duration of device usage with a timer. The timer starts counting from its activation, and when the device usage exceeds the set duration, the device will be locked. Unlocking requires the parental control password.

To set it up, click on "Timer" select the specific duration (xx Hours: xx Mins), and click "OK".

•Time Windows -- Limit the duration of device usage by setting specific time

windows, such as "every day from 8:00 PM to 10:00 PM" or "on Fridays from 3:00 PM to 6:00 PM".The device can only be used within the specified time windows. Once outside these windows, the device will be locked, and unlocking requires the parental control password. To set it up, click on "Time Windows", then click +, and set the fields for "Repeat", "Start time", "End time" respectively.

Finally, click √ to create a time window. You can add up to 10 items.

#### FAQ:

1) I don't want my child to use the Chrome browser to access the internet, how can I do that?

You just need to delete the Chrome application, enable parental controls, and disable apps installation. Because once parental controls are enabled, the reset option is automatically locked, and access requires entering the parental control password. This preventing your child from restoring the deleted application through resetting. This method is applicable to all pre-installed applications that can be deleted. 2) I only want to allow my child to play the player for one hour starting from now. How can I do that?

After enabling parental controls, go to 'Limit Device Usage >> Timer' and set a timer for 1 hour. This way, when device usage exceeds 1 hour, the device will be automatically locked.

3) I only allow my child to use internet on the player from 7 PM to 10 PM on Fridays. How can I do that?

After enabling parental controls, go to "Limit Internet Usage >> Time Windows", and add a time window with repeat on "Fridays", start time of "7:00 PM" and end time of "10:00 PM". This way, the music player can only connect to internet during this time window.

4) After disabling app installation, can I still update the installed apps? Disabling app installation only prevents the installation of new applications, but it does not affect the updating process of existing applications. Therefore, you can still update the applications already installed on the device. 5) Can I install an app store on the device? After enabling app installation, you can install an app store on the device. However, you can only install app stores that don't require Google Play services support, such as Apkpure, Amazon Appstore. Google Play Store cannot be installed.

6) Can I install any application on the device?

No. Firstly, the device does not support the installation and running of applications that require Google Play services, attempting to install them may result in installation failures, inability to launch, or malfunction. Secondly, due to hardware limitations and Android version constraints, certain resource-intensive applications such as large online games and video apps may experience lagging, frozen or crashes. Therefore, it is not advisable to install such applications.

# How to update pre-installed applications?

#### 1) Online Update

We regularly (typically every 3 months) upload the update packages for applications to the server. When the device is rebooted and connected to the internet, the system will automatically detect the new version and display a notification: "The current version is relatively old. It is recommended that you update to the latest version x.xx.xxxxx." Click "TO UPDATE" to go to the update page. After waiting for the "CHECK FOR UPDATES" to complete, click "UPDATE IMMEDIATELY" to execute the update.

Users can also manually check for new version by visiting "Settings >> System >> Check system update on server".

Note: If the update package contains an application that you have deleted, it will be reinstalled after the update is completed.

#### 2) User Self-Installation

All pre-installed applications on the G3 are included in the installation whitelist. Even with app installation disabled, you can still update them by installing Apk or Xapk files

# How to update pre-installed applications?

(excluding deleted pre-installed apps). Therefore, users can download the latest version of the application's Apk or Xapk file from the Google Play Store or some third-party APK providers' websites (such as Apkpure, Apkmirror, Apkcombo, etc.) and save it to the device. Next, locate it in the device's file manager and click to install. If you need installation guidance, please contact us.

#### FAQ:

1) What kind of APK or Xapk files are applicable?

Only APK or XAPK files that require an Android system version no higher than 8.1 and are compatible with either arm64-v8a or armeabi-v7a CPU architectures can be installed.

#### 1. The player can't be charged.

In the off state, when the USB cable is connected for charging, The player will normally light up and display a battery logo and remaining charge.

Troubleshooting:

1) Check whether it is caused by poor contact.

In most cases, charging failure is caused by poor contact. You can repeatedly plug and unplug the USB cable to test whether the charging can be resumed. If it can be charged at a certain moment, it indicates that there is poor contact.

2) Check whether USB port is damaged Connect the player to a computer with an available USB port by using a proven USB cable. If the fault persists, it indicates USB port of the player has been damaged.

3) Check if the USB cable is damaged.

•You can replace a proven USB cable to connect the player to check whether it can be charged. If it can, it means that the previous cable has been damaged. •You can also use the USB cable to try to charge other devices, such as cellphones, to check whether it can charge other devices. If not, it means also that the cable has been damaged.

If it is confirmed that both the USB cable and the charging port are normal, it can be determined that it is the fault of the player itself. Please contact after-sales support for replacement or refund.

Tips: If turned off and not used for a long time (more than 3 months or even longer), the player may not be able to turn on or be charged. This is usually an illusion caused by the device being in an over-discharge protection state, rather than a real failure. In this case, please make sure to charge it for at least 2 hours before trying to turn it on.

# 2. Nothing happens when the player is connected to computer with USB cable.

Usually, use a USB cable to connect the player to the computer, an MTP device named G3 will appear in the device and drive list of your computer.

Troubleshooting:

1) Check whether it is caused by poor contact.

In most cases, such failure is caused by poor contact. You can repeatedly plug and unplug the USB cable to test whether the connection can be resumed.

2) Check whether the USB port is damaged Connect the player to a computer with an available USB port by using a proven USB cable. If the fault persists, it means USB port of the player has been damaged

3) Check if the USB cable is damaged.

•You can replace a proven USB cable to connect the player to Check if the connection can be restored. If it can, it means that the previous cable has been damaged.

•You can also try to use the USB cable to connect other devices. If there is also no response, it means also that the USB cable has been damaged.

#### 3. FM radio cannot be turned on.

The FM radio needs to be plugged into a wired headset/headphones as an antenna to turn on. If the headset is plugged in and the fault persists, it is likely that the 3.5mm port is in poor contact. Please replace one headset and try again.

#### **Common faults and Solutions**

## 4. I want to delete some unnecessary apps, how to do it?

Long press the App you want to delete on the desktop, next click on the "App info" or the icon ① in the pop-up window, then select "UNINSTALL" and "OK.

#### Warning:

•Deleting the app is irreversible. Unless you reset the device to factory settings. Please be cautious.

-Some Android built-in APPs cannot be delete or uninstall, such as music, clock, calculator, etc..

#### 5. How to take screenshots?

Press and hold the volume-down button and the power button at the same time for 2 seconds. You can find your screenshots in Pictures--Screenshots in the device storage.

# 6. How to clear apps running in the background?

Long press the Home button of the device, and swipe right or left one by one in the pop-up application list to clear the program.

### Warning

- >>Do not leave the device in an environment where the temperature is too low or too high (below -10°C or above 50°C) for a long time. Extreme temperature environments will cause the device to deform and shorten the service life of the device;
- >>Do not use the equipment under thunderstorm weather;
- >>Do not place the device in the water for a long time;
- >>Do not expose the equipment to the sun for a long time.

Changes or modifications not expressly approved by the party responsible for compliance could void the user's authority to operate the equipment. This equipment has been tested and found to comply with the limits for a Class B digital device, pursuant to Part 15 of the FCC Rules. These limits are designed to provide reasonable protection against harmful interference in a residential installation. This equipment generates uses and can radiate radio frequency energy and, if not installed and used in accordance with the instructions, may cause harmful interference to radio communications. However, there is no guarantee that interference will not occur in a particular installation. If this equipment does cause harmful interference to radio or television reception, which can be determined by turning the equipment off and on, the user is encouraged to try to correct the interference by one or more of the following measures:

- -- Reorient or relocate the receiving antenna.
- -- Increase the separation between the equipment and receiver.

- Connect the equipment into an outlet on a circuit different from that to which the receiver is connected.
- -- Consult the dealer or an experienced radio/TV technician for help.

This device complies with part 15 of the FCC Rules. Operation is subject to the following two conditions:

- (1) This device may not cause harmful interference, and
- (2) this device must accept any interference received, including interference that may cause undesired operation.

The device has been evaluated to meet general RF exposure requirement.

### Specification

Bluetooth version • 4.2 Product Size: 4.3 x 2.4 x 0.4 inch Weight: 4.5 oz Screen Size: 4.0 inch Battery Capacity: 1500mAh Input: 5V=2A Charging Time: 70 Minutes Internal Memory: 2G RAM+32GB ROM Music Playtime: 35 hours Video Playtime: 5 hours Expansion slot: Micro SD/TF Card (up to 1 TB) Music format: MP3, WAV, FLAC, APE, OGG, M4A, AAC, WMA, MP2 Video format: AVI, MKV, MP4, MPEG, MOV, VOB, WMV, WEBM, DIVX, F4V, FLV, XviD, 3GP Photos format: IPEG, BMP, GIF Ebook format: EPUB, TXT, PDF, DOCX, FB2, MOBI Recording format: ogg FM Receiving Frequency: 87.5 MHz ~ 108 MHz

### Warranty

Thank you for purchasing our products. You will enjoy the following services when using this product.

Warranty period: Within one year from the date of sale.

Warranty scope: Limited to the product host.

Warranty terms:

- Within 1 year after purchase, failure or damage caused by product quality problems can be replaced for free or full refund.
- ② Accessories are not included in the warranty, such as usb cable, earphones, etc., but if quality problems occur within 7 days after purchase, they can be replaced for free.
- ③ The following conditions are not covered by the warranty
  - •Out of the warranty period.
  - It has been disassembled or repaired privately by the customer.
  - •Man-made damage, accidental damage or deformation.
  - ·Failure caused by installation and use in

### Warranty

abnormal environments such as high temperature, high pressure, and humidity..

Damage caused by natural disasters such as lightning strikes, floods, and earthquakes.

### **Contact us**

Email: innioasis-csc@hotmail.com

Online support:

https://www.facebook.com/innioasis/

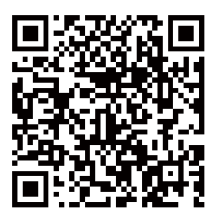

Scan QR Code

We promise to reply you as soon as possible within 24 hours.